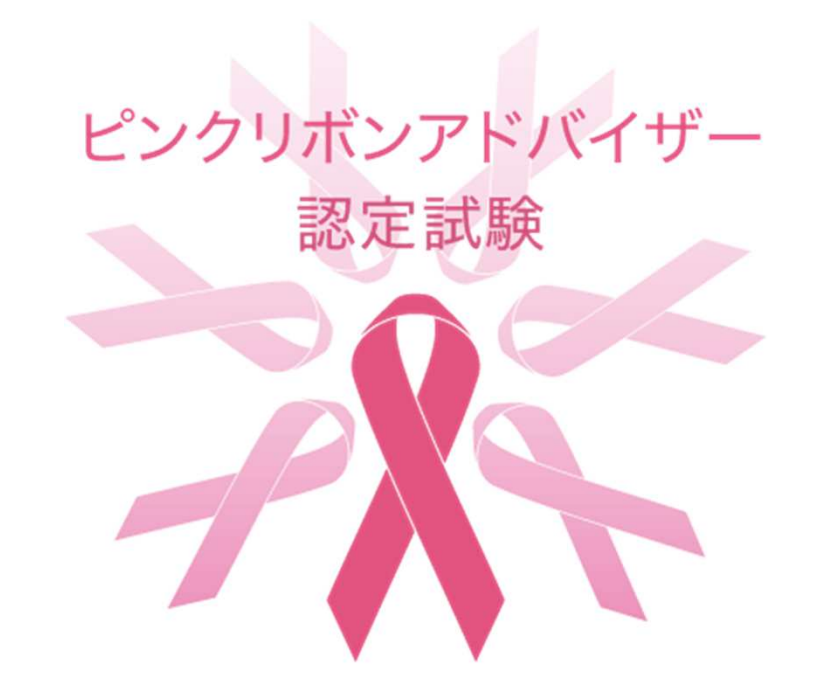

# 【スマートフォン・タブレット版】WEB受験トライアルテストの手順書

トライアルテストは、受験が可能であることを確認するための大切な作業です。
 ★ 必ず決められた期間内に実施してください。
 ★ 試験本番と同じ環境で、同じ端末を使用して行ってください。

トライアルテスト実施期間は試験情報のページでご確認下さい。

トライアルテスト実施手順

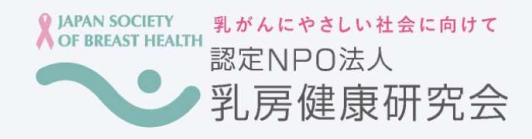

### ピンクリボンアドバイザー認定トライアルテストメールに 記載された試験ログイン画面にアクセスし、 10桁(数字)の認証パスコードを入力して ログインする。

トライアルテスト

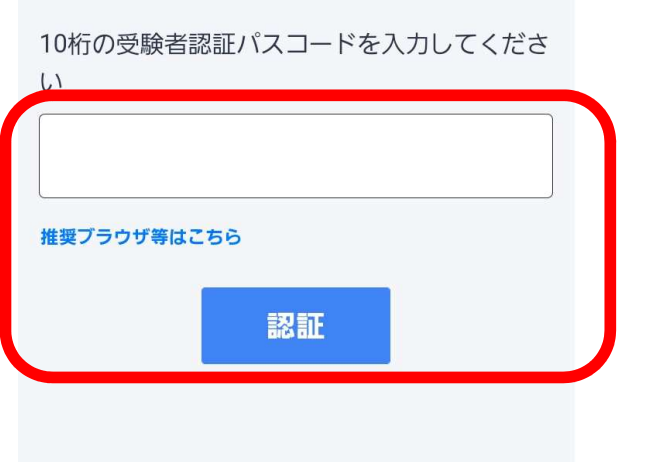

| 受験者情報<br>試験<br>名 トライアルテスト                                                                                                    | 「 <b>受験者情報</b> 」が表示されるので、内容を確認した上で、<br><b>操作規約に同意するにチェック</b> をしてから                                                                                |
|----------------------------------------------------------------------------------------------------|----------------------------------------------------------------------------------------------------|
| 受験 100000014<br>番号                                                                                                    | 「試験開始」をクリックする。                                                                                                    |
| 氏名 テスト太郎15                                                                                                    |                                                                                                    |
| 受験 2024年11月15日(金)<br>期間 ~12月2日(月)                                                                                                    |                                                                                                    |
| <ul> <li>試験中は、以下の操作を行うと解答中の状態がすべて<br/>クリアされます。また、場合によっては再受験できな<br/>くなる可能性があります。</li> <li>■ブラウザ更新・リロード</li> <li>■反るボタン押下・スワイプ操作などによるブラウザ<br/>パック</li> <li>■試験中のタブを閉じたり別のタブを開いたりすること</li> <li>尚、ブラウザをリロードしたり、再度試験開始を行っ<br/>ても制限時間は進み続けるので解答できる時間は減り<br/>続けます。</li> </ul> | リロード:いったん読み込んだデータなどを、<br>再度読み込む操作や処理のこと<br>スワイプ操作:指を滑らせる向きでスクロールなどの<br>方向を指示すること<br>ブラウザバック:<br>Webページを閲覧中に、Webブラウザの「戻る」操作で<br>直前に開いていたページに遷移すること |
| 上記操作規約に同意いただければ、試験開始ボタンを<br>押して受験を開始してください。<br>✓ 操作規約に同意する<br>試験開始                                                                                                    |                                                                                                    |

問1

「進め」を意味する信号の色は何色か答えなさ い。 「**試験開始**」をクリックすると、問1の問題(4つの選択肢) が表示されるので該当する数字をクリックし、解答していく。 画面右下の「**次へ**」をクリックして次の問題に進む。

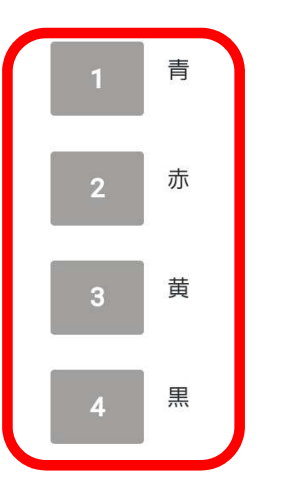

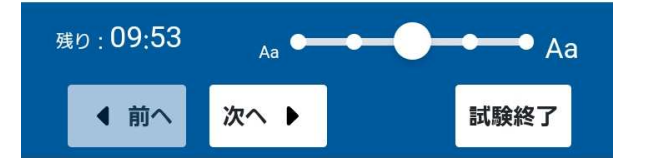

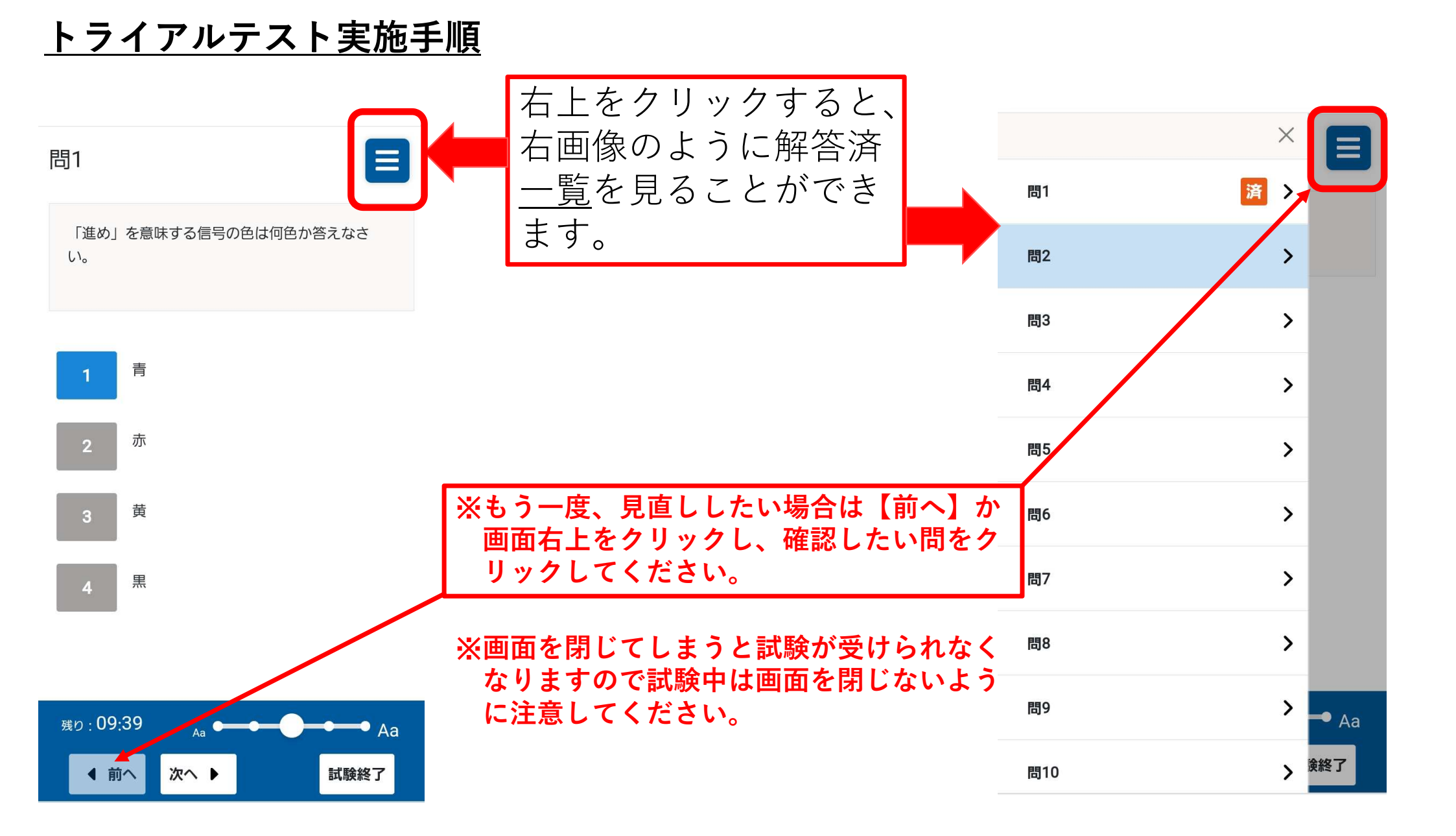

|     | ×   |      |
|-----|-----|------|
| 問1  | 済 > |      |
| 問2  | 済 > |      |
| 問3  | 済 > |      |
| 問4  | 済 > |      |
| 問5  | 済 > |      |
| 問6  | 済 > |      |
| 問7  | 済 > |      |
| 問8  | 済 > |      |
| 問9  | 済 > | • Aa |
| 問10 | 済 > | 終了   |

10問すべてに解答したら、解答済欄画面を確認します。

×をクリックして解答済欄画面を閉じて 「**試験終了**」をクリックする。 ※左下の残りが00:00になったら強制的に終了します。

※もう一度、見直ししたい場合は【前へ】か 画面左の確認したい問をクリックしてください。

※閉じてしまうと試験が受けられなくなりますので 試験中は画面を閉じないように注意してください。

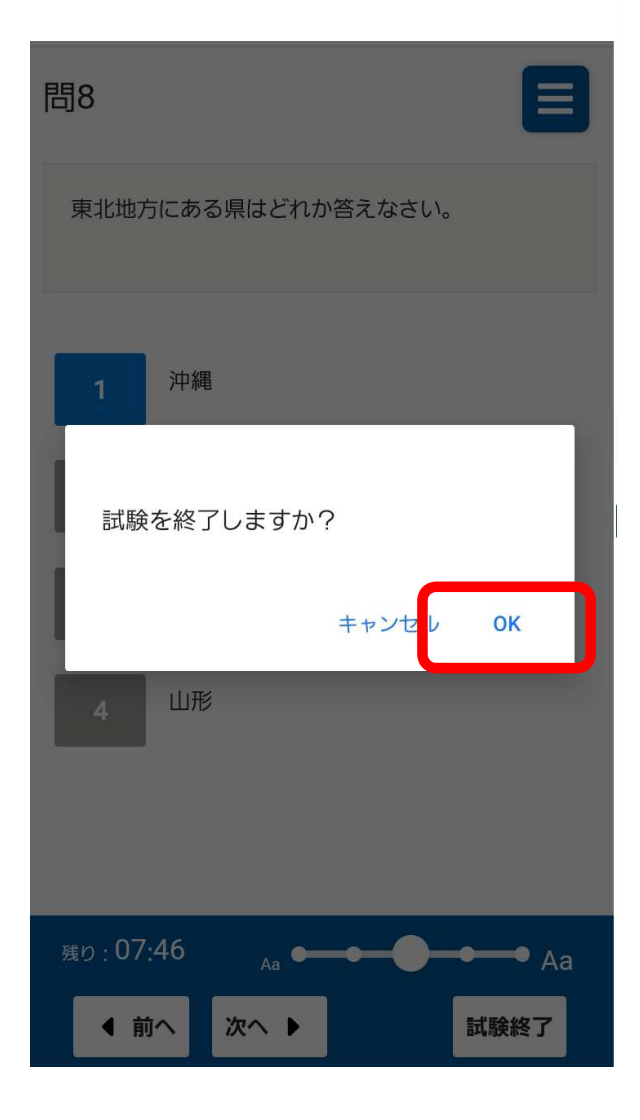

「試験終了」をクリックすると「試験を終了しますか?」 と表示されるので「OK」をクリックする。 ※残り00:00になると「制限時間が終了しました。」 と表示されるので「OK」をクリックする。

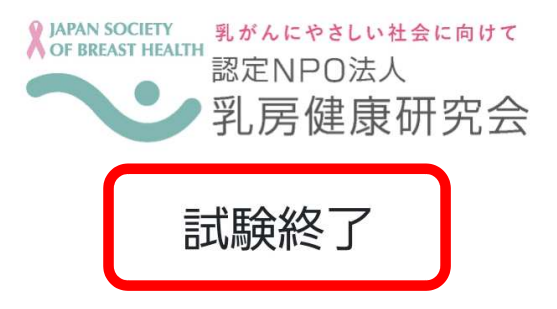

試験が終了しました。結果は後日郵送されます。 ブラウザを閉じて終了してください。 「OK」をクリックし、無事に解答が送信されると左記画面のように「試験終了」と表示されるので、確認の上、ブラウザを 閉じてください。

以上でトライアルテストは終了です。お疲れ様でした。 ※トライアルテストの結果は郵送されません。